## Anleitung zur Umstellung der FRITZ!Box Version: FRITZ!Box 7490, 7390, 7360, 7330

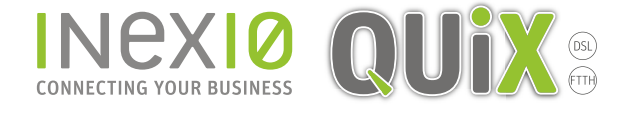

## Schritt 1:

Öffnen Sie ein Browserfenster und geben Sie fritz.box in die Adressleiste ein. Sie gelangen auf die Loginseite Ihrer FRITZ!Box: Hinweis: Ihr PC muss an dieser Stelle noch nicht zwangsläufig mit dem Internet verbunden sein. Hilfreich ist es jedoch, wenn ihr PC mit Hilfe eines Netzwerkkabels eine Verbindung zur FRITZ!Box hergestellt hat.

Wenn Sie kein Kennwort gesetzt haben, werden Sie an dieser Stelle dazu aufgefordert. Dieses Kennwort ist frei wählbar.

Hinweis: Sollten Sie Ihr Kennwort vergessen haben trennen Sie Ihre FRITZ!Box für 10 Sekunden von der Spannungsversorgung, wiederholen alle Schritte bis hierher und folgen den Anweisungen nach einem Klick auf "Kennwort vergessen?" ACHTUNG: Hierbei werden alle Einstellungen auf Ihrer FRITZ!Box gelöscht.

| FRITZIBox | × \+ | [ @ ] Q. Suchen ☆ 自 🖡 🏦                      |  |
|-----------|------|----------------------------------------------|--|
| FRITZ!    |      | RITZ!Box Fon WLAN                            |  |
|           |      |                                              |  |
|           |      | Willkommen bei Ihrer FRITZ!Box               |  |
|           | *-   | Bitte melden Sie sich mit Ihrem Kennwort an. |  |
|           |      | Kennwort vergessen? Anmelden                 |  |
| _         |      |                                              |  |

Klicken Sie in der Navigation auf Internet und anschließend auf Zugangsdaten.

Nehmen Sie folgende Auswahl vor:

- 1. Als Internetanbieter "Weitere Internetanbieter" und anschließend "anderer Internetanbieter" auswählen
- 2. Tragen Sie den Namen der Verbindung ein

| Entr7                  | FRITZ!Box                                                                                                    | FRITZINAS MyFRIT                             | rzi                    |  |
|------------------------|----------------------------------------------------------------------------------------------------|----------------------------------------------|------------------------|--|
| CIGITE.                | Internet > Zugangsdaten                                                                                                    |                                              | 0                      |  |
| A 84 111               | Internetzugang IPv6 LISP DNS-Server                                                                                                    |                                              |                        |  |
| Ubersicht     Internet | Auf dieser Seite können Sie die Daten Ihres Internetzugangs einrichten und den Zugang bei Bedarf anpassen.                                                                        |                                              |                        |  |
| Online-Monitor         | Internetanbieter                                                                                                    |                                              |                        |  |
| Zugangsdaten           | Wählen Sie Ihren Internetanbieter aus.                                                                                                    |                                              |                        |  |
| Filter 1.              | Internetanbieter 🗘                                                                                                    |                                              |                        |  |
| Freigaben              | Anderer Internetanbieter \$                                                                                                    |                                              |                        |  |
| MyFRITZ!-Konto         | Name 2. QUIX/Inexio                                                                                                    |                                              |                        |  |
| DSL-Informationen      |                                                                                                    |                                              |                        |  |
| 📞 Telefonie            | Anschluss                                                                                                    |                                              |                        |  |
| 🖵 Heimnetz             | Geben Sie an, wie der internetzugang nergestellt werden soll.                                                                                                    |                                              |                        |  |
| 💮 WLAN                 | Wählen Sie diesen Zugang, wenn die FRITZ!Box mit dem DSL-Kabel mit Ihrem DSL-Anschluss verbunden ist. Das in o                                                                    | der FRITZ!Box integrierte DSL-Modem wird für | die Internetverbindung |  |
| L DECT                 | genutzt.                                                                                                    |                                              |                        |  |
| 🕞 Diagnose             | Anschluss an ein Kabelmodem (Kabelanschluss)                                                                                                    |                                              |                        |  |
| System                 | Wählen Sie diesen Zugang, wenn die FRITZIBox über "LAN 1" an ein Kabelmodem, das die Internetverbindung herstellt angeschlossen ist.                                              |                                              |                        |  |
| Suprem                 | Anschluss an externes Modern oder Router Wikken Sie diesen Zusten wann die EDITZIRen über "I AN 1" an ein bereite werbandener externer Modern oder einen Deuter annerehlerren ist |                                              |                        |  |

QUIX Breitband GmbH | Ein Unternehmen der inexio Informationstechnologie und Telekommunikation GmbH | Am Saaraltarm 1, 66740 Saarlouis | Telefon: 06831 - 5030 0 | Fax: 06831 - 5030 120 | info@myquix.de | www.myquix.de | Handelsregister: Amtsgericht Saarbrücken, HRB 103946 | Geschäftsführer: Thorsten Klein, Christoph Staudt | Sitz der Gesellschaft: Saarlouis

## Schritt 2:

Nehmen Sie folgende Auswahl vor:

- 1. Bei "Werden Zugansdaten benötigt?" "**Ja**"
- 2. Geben Sie Benutzername und Kennwort ein, die Sie in einem separaten Anschreiben von QUiX erhalten haben
- 3. Klicken Sie auf **Übernehmen**, um die Einstellungen zu speichern

Hinweis: In unserem Kundenportal sind Benutzername und Kennwort ebenfalls hinterlegt.

|   | FRITZIBox 7490       | × Gast                                                                                                    |
|---|----------------------|----------------------------------------------------------------------------------------------------|
|   | ← → C ▲ Nicht sicher |                                                                                                    |
|   |                      |                                                                                                    |
|   | Ender Th             | FRITZ!Box FRITZINAS MyFRITZI :                                                                                                    |
|   | Like i wa            |                                                                                                    |
|   |                      | Internet > Zugangsdaten                                                                                                    |
|   |                      | Internetzugang IPv6 LLSP DNS-Server                                                                                                    |
|   | Obersicht            |                                                                                                    |
|   | Internet ^           | Zugangsdaten                                                                                                    |
|   | Online-Monitor       | Werden Zugangsdaten benötigt?                                                                                                    |
| 1 |                      |                                                                                                    |
|   | Zugangsdaten         | Geben Sie die Zugangsdaten ein, die Sie von Ihrem Internetanbieter bekommen haben.                                                          |
| 2 | Filter               | Benutzername myguix/                                                                                                    |
|   | Freigaben            | Kennwort                                                                                                    |
|   |                      |                                                                                                    |
|   | MyFRI12!-Konto       | U YNNI                                                                                                    |
|   | DSL-Informationen    |                                                                                                    |
|   | 📞 Telefonie          | Verbindungseinstellungen                                                                                                    |
|   | Hoimpetz             | Die Verbindungseinstellungen sind bereits auf die am häufigsten verwendeten Werte eingestellt. Bei Bedarf können Sie diese Werte verändern. |
|   | Le Heinnetz          | Verbindungseinstellungen ändern 👻                                                                                                    |
|   | 🗇 WLAN               |                                                                                                    |
|   | 🚊 DECT               | 2 Internetzusang nach dem "Obernehmen" prüfen                                                                                               |
|   | Diagnose             |                                                                                                    |
| 3 |                      | Übernehmen Abbrechen                                                                                                    |
|   | () System            |                                                                                                    |
|   |                      |                                                                                                    |
|   |                      |                                                                                                    |
|   |                      |                                                                                                    |
|   |                      |                                                                                                    |
|   |                      |                                                                                                    |
|   |                      |                                                                                                    |
|   |                      |                                                                                                    |
|   |                      |                                                                                                    |
|   |                      |                                                                                                    |
|   |                      |                                                                                                    |
|   |                      |                                                                                                    |
|   |                      |                                                                                                    |
|   |                      |                                                                                                    |
|   |                      |                                                                                                    |
|   |                      |                                                                                                    |
|   |                      |                                                                                                    |
|   |                      |                                                                                                    |
|   |                      |                                                                                                    |
|   |                      |                                                                                                    |
|   |                      |                                                                                                    |
|   |                      |                                                                                                    |
|   |                      |                                                                                                    |
|   |                      |                                                                                                    |
|   |                      |                                                                                                    |
|   |                      |                                                                                                    |
|   |                      |                                                                                                    |
|   |                      |                                                                                                    |
|   |                      |                                                                                                    |
|   |                      |                                                                                                    |
|   |                      |                                                                                                    |
|   |                      |                                                                                                    |
|   |                      |                                                                                                    |
|   |                      |                                                                                                    |
|   |                      |                                                                                                    |
|   |                      |                                                                                                    |
|   |                      |                                                                                                    |
|   |                      |                                                                                                    |
|   |                      |                                                                                                    |
|   |                      |                                                                                                    |
|   |                      |                                                                                                    |
|   |                      |                                                                                                    |
|   |                      |                                                                                                    |
|   |                      |                                                                                                    |

QUIX Breitband GmbH | Ein Unternehmen der inexio Informationstechnologie und Telekommunikation GmbH | Am Saaraltarm 1, 66740 Saarlouis | Telefon: 06831 - 5030 0 | Fax: 06831 - 5030 120 | info@myquix.de | www.myquix.de | Handelsregister: Amtsgericht Saarbrücken, HRB 103946 | Geschäftsführer: Thorsten Klein, Christoph Staudt | Sitz der Gesellschaft: Saarlouis